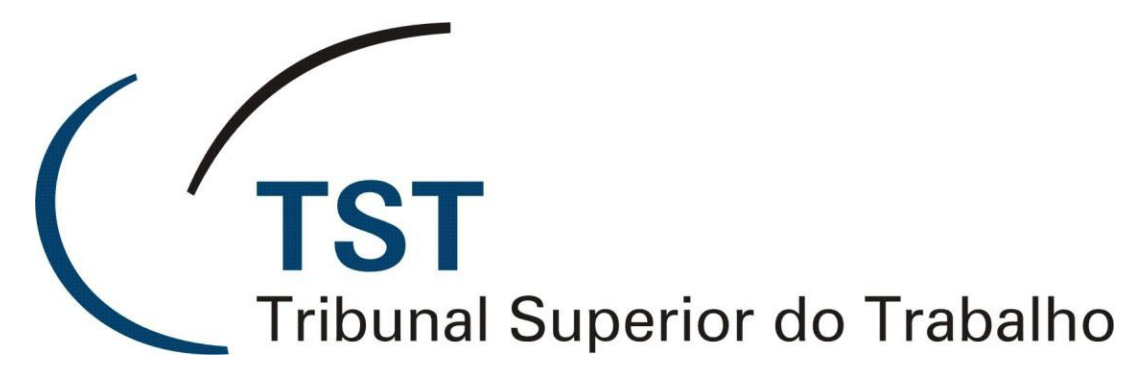

Secretaria de Tecnologia da Informação Coordenadoria de Suporte Técnico aos Usuários

## Atualizações nos sistemas judiciais eletrônicos do TST

(Versão 1.0 - Atualizado em 08/Março/2017)

## ATUALIZAÇÕES NOS SISTEMAS JUDICIAIS ELETRÔNICOS DO TST

Neste mês de março, entrou em produção a nova versão do Plenário Virtual do TST, regulamentado pela Resolução Administrativa nº 1.860/2016, para realização do primeiro julgamento em ambiente eletrônico nas 3ª e 6ª Turmas durante o período de 21 a 28 de março de 2017.

Embora a Resolução limite o julgamento eletrônico em Plenário Virtual - PV às classes agravos de instrumento, agravos internos e embargos de declaração, o sistema também pode ser utilizado para realização do exame de votos em processos pautados para julgamento presencial. Essa mudança representa um ganho para os gabinetes nos quesitos comodidade, facilidade e rapidez.

A fim de possibilitar a realização das sessões inaugurais, foram realizados alterações nos sistemas SIJ, eSIJ, SAG, Sala de Sessões, Pautas Publicadas e Visualização de Autos, que afetarão as tarefas das Secretarias de Turmas e dos Gabinetes.

#### 1. Sistema SIJ

1.1. Ordem das Fases na Pauta / APFASORD. Caminho: Tabelas > Fases > Fase pauta

| Ordem   | das Fases na Paut | .a |                                                                    |                            |
|---------|-------------------|----|--------------------------------------------------------------------|----------------------------|
| rgão Ju | dicante T6        | _  | V                                                                  |                            |
| Fases   | em Pauta          |    |                                                                    | Indicador de<br>Julgamento |
| Orden   | n Cód. Fase       |    | Descrição                                                          | Virtual                    |
| 14      | RA                |    | Restauração de Autos                                               |                            |
| 15      | RXOF e ROAC       |    | Remessa de Ofício e Recurso Ordinário em Ação Cautelar             |                            |
| 16      | AIRO e AIRR       |    | Agravo de Instrumento em Recurso Ordinário e Agravo de Instrumento | ī 🗖                        |
| 17      | AeAG              |    | Agravo e Agravo Regimental                                         |                            |
| 18      | AgR               |    | Agravo Regimental                                                  |                            |
| 19      | Ag                |    | Agravo                                                             |                            |
| 20      | RO                |    | Recurso Ordinário                                                  |                            |
| 21      | Caulnom           |    | Cautelar Inominada                                                 |                            |
| 22      | ReeNec e RO       |    | Reexame Necessário / Recurso Ordinário                             |                            |
| 23      | ARR               |    | Recurso de Revista com Agravo                                      |                            |
| 24      | ResAut            |    | Restauração de Autos                                               |                            |
| 25      | ED                |    | Embargos de Declaração                                             | V -                        |

Dúvidas? Ligue 4040

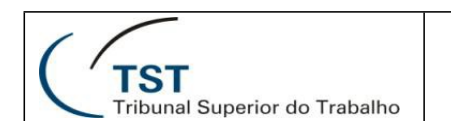

Nessa tela, os Secretários de Turma farão a marcação das classes autorizadas pela Resolução, tendo por consequência os seguintes reflexos:

- Os gabinetes poderem remeter para inclusão em pauta de julgamento virtual os processos escolhidos das classes AIRR, Ag e ED, pelo Escaninho Liberar para Visto, tela de Liberar para Visto.
- As secretarias poderem, pela tela de elaboração de pauta, remeter para julgamento virtual os processos das classes AIRR, Ag e ED escolhidos pelos Gabinetes.

### **1.2. Elaboração de Pauta / APPAUTAE**. Caminho: Órgãos Judicantes > Pauta

Após a marcação de que trata o item 1.1, feita pela Secretaria da Turma, os botões "Remeter p/ Presencial" e "Remeter Plen. Virtual" fica habilitado na tela de elaboração de pauta, para que a Secretaria remeta para julgamento virtual ou presencial os processos das classes AIRR, Ag e ED escolhidos pelos Gabinetes.

A cor amarela nos campos dos processos indica que foram remetidos para inclusão em pauta de julgamento virtual.

Atenção: A remessa para julgamento virtual somente é possível enquanto a pauta não estiver publicada.

| Ó<br>I Tr | rgão                               | Pauta Ano<br>10 / 2017 | 000        | Ordiná<br>Extraor<br>Concili | ria<br>dinár<br>ação | 'ia    | Data<br>02-06- | 2017 09:00     | Adita<br>0 | mento<br>/ □ □ | Liberado   | Início P\<br>Fim PV | V 25-05-2017 00:00 quinta-fei |
|-----------|------------------------------------|------------------------|------------|------------------------------|----------------------|--------|----------------|----------------|------------|----------------|------------|---------------------|-------------------------------|
| F         | Processos para F<br>Selecionados 4 | Pauta<br>28 Apresent   | ados       | 428                          | S                    | eleci  | ionar          | Resumo         |            | Proc           | Pet        |                     | Procurar(F9)<br>Nr. Ano Dig.  |
|           | Тіро                               | Número                 | Dig        | Ano                          | Órg                  | Trt    | Vara           | Relator Re     | visor      | Eletr.         | Pend.      |                     | 627 / 2013 -                  |
| ,         | RR                                 | 690                    | 53         | 2012                         | 5                    | 04     | 0234           | <b>GMKA</b>    |            | Sim            |            | <b>_</b>            | Aditamento                    |
| _         | cj                                 |                        |            |                              | 닏                    |        |                | Pet. Pe        | nd. 🕅      | _              | _          |                     | REL e 583                     |
|           | RR                                 | 17                     | 62         | 2011                         | 5                    | 15     | 0081           | GMKA           | _          | 5im            |            |                     | Partes                        |
| _         |                                    | _                      |            |                              |                      |        | <u> </u>       | Pet. Pe        | nd. 🥅      | _              |            |                     | Imprimir                      |
| M         | AIRR                               | 1742                   | 30         | 2012                         | 5                    | 09     | 0013           | GMACC          |            | βim            |            |                     | International States          |
| =         |                                    |                        |            |                              |                      |        |                | Pet. Pe        | nd.        |                |            |                     | Imprimir Eletr.               |
| <b>•</b>  |                                    |                        | 32         | 2013                         | P                    | 03     | 0033           | IGMACV         |            | þim            |            |                     | DEJT (Div/Publ)               |
|           |                                    | 464600                 | -          | 2000                         | F                    |        | 0050           | Pet. Pe        | na. j      | -              | i na i     | _                   | Marcar X                      |
|           | CJ                                 | 161600                 | 83         | 2009                         | 1                    | 02     | 10050          | IGMACV         |            | þim            |            |                     | Relatórios                    |
|           |                                    |                        | 32         | 2011                         | 5                    | 02     | 0464           | GMACC L        | iu. j      | Firm           |            |                     | Excluir                       |
| <u> </u>  | CJ                                 |                        | -          | 2011                         | F.                   | -      | 0404           | Dat Da         |            | pini           |            | -                   | Papeleta                      |
|           |                                    |                        | -          |                              | _                    |        | · · ·          |                |            |                |            |                     | Composição                    |
|           | Pauta Li                           | berada                 |            |                              | L F                  | echo   | p/ ültima      | a sessão do se | mestre     | Nom            | e do Arqu  | IIVO TXT:           |                               |
| A         | tençao: - Nao us                   | ar para aditamento     | S;<br>wand | o houver                     | Com                  | nesici | ão Padr        | ão para a paut |            | Car            |            |                     |                               |
| _         | - cumpo                            | inder add somerice (   | lanu       | onourci                      | com                  | JUSIÇ  |                | ao para a pada |            | Ger            | ar o Arqu  |                     | -                             |
| A         | TENÇAO! Verifiqu                   | ie se o(s) seguir      | nte(s)     | proces                       | so(s                 | ) dev  | e(m) s         | er incluido(s  | em pa      | uta: AIR       | R - 627-85 | .2013.5.02.0        |                               |
|           |                                    |                        |            |                              |                      |        |                |                |            |                |            |                     |                               |
|           | Indica                             | ador virtual / F       | 1 rese     | encial                       |                      | Rem    | otor n/        | Dresencial     | 1          | otais d        | e Proce    | ssos                |                               |
|           | C Minturel                         | - 1742-30.2012.        | 5.09.      | 0013                         |                      | roenn  | ecci py        | reserielar     |            | Pauta          | Jul        | g. Virtual          | Julg. Presencial              |
|           | C C C C                            |                        |            |                              |                      | Ren    | neter P        | len. Virtual   |            | 428            |            | 112                 | 316                           |
|           | Presencial                         |                        |            |                              |                      | _      |                |                |            |                |            |                     |                               |
|           | Data Publica                       | çao da Pauta:          |            |                              |                      |        |                |                |            |                |            |                     |                               |
|           |                                    |                        |            | Ob                           | s.: Re               | emes   | sa para        | Presencial /   | Virtual    | soment         | e até a da | ata da pub          | licação da Pauta.             |
|           |                                    |                        |            |                              |                      |        |                |                |            |                |            |                     |                               |

## 1.3. Tela de Composição / APCOMPOS. Caminho: Órgãos Judicantes > Pauta > Botão composição

Na elaboração da pauta, somente os Magistrados registrados pela Secretaria, pelo botão "Composição", para compor o Órgão Judicante de determinado(s) processo(s), poderão visualizar tal(is) processo(s) pelo sistema do Plenário Virtual.

| Composição | Padrão | Processos Remanescentes    | Impedimentos/Ausências | Consulta Compos | ição                   |  |
|------------|--------|----------------------------|------------------------|-----------------|------------------------|--|
| lagistrado | Nome   |                            |                        | Substituto      | Motivo da Substituição |  |
| SMACC      | Augus  | to César Leite de Carvalho |                        | ] [             |                        |  |
| SMACV      | Aloysi | o Corrêa da Veiga          |                        |                 | •                      |  |
| GMKA       | Kátia  | Magalhães Arruda           |                        |                 |                        |  |
|            |        |                            |                        | ] [             | ~                      |  |
|            |        |                            |                        |                 | ¥                      |  |
|            |        |                            |                        |                 |                        |  |
|            |        |                            |                        | ] [             |                        |  |
|            |        |                            |                        |                 |                        |  |
|            |        |                            |                        |                 |                        |  |
|            |        |                            |                        |                 | ×                      |  |
|            |        |                            |                        | ]               |                        |  |
|            |        |                            |                        |                 |                        |  |
|            |        |                            |                        | 1               |                        |  |

### 1.4. Telas de:

- Geração de Certidão / APSESAO. Caminho: Sessão > Certidão
- Resultado da Sessão / ApSesaoR. Caminho: Sessão > resultado
- Liberação de decisões e certidões / APSESAOD. Caminho: Sessão > Liberar Sessão

Além da tarja amarela para os processos pautados para o Plenário Virtual, foi inserida a coluna "Votação" para indicar se o magistrado votou e julgou o processo em Plenário Virtual ou se foi remetido para julgamento presencial.

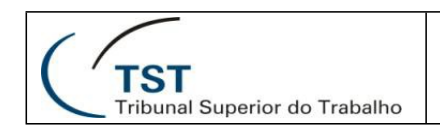

| SESS     |                                      | S CERTI             | DÃC     |                    |                         |                  |                       |                          |          |       |          |          |         |            |       |                         |                 |               |                 |             |                        |
|----------|--------------------------------------|---------------------|---------|--------------------|-------------------------|------------------|-----------------------|--------------------------|----------|-------|----------|----------|---------|------------|-------|-------------------------|-----------------|---------------|-----------------|-------------|------------------------|
| jes<br>j | orgão Nú<br>IG I                     | mero And<br>2 / 201 | )<br> 7 |                    | tinái<br>raor<br>ncilia | ia<br>din<br>içã | ária<br>D             | Data<br>23-02            | 2-2017 ( | 00:00 | Filtros  | :        |         |            |       |                         |                 |               |                 |             |                        |
| Proc     | essos em Sessão:<br>_Tipo            | Número              | Dig     | Ano                | Órg                     | rrt '            | Vara                  | Proc.<br>El <u>et</u> r. | Ordem    | Pro   | ocurador | Relator  | Redator | Impedidos  | Decis | ão                      | Julg.<br>Alter. | Julg.<br>Obs. | Cert.<br>Carrec | 1. Votação  | Visualizar:<br>• Todos |
| 1        | AIRR                                 | 145100              | 30      | 1999               | 5                       | 06               | 0001                  |                          | 1        |       | 801      | GMKA     |         |            | 0     | $\overline{\nabla}$     |                 |               |                 |             | C Marcados             |
|          | Ag-ED-AIRR                           | 2658                | 95      | 2010               | 5                       | 02               | 0056                  | ~                        | 2        |       | 801      | GMACV    |         | (*)GMKA    | 0     |                         | Γ               |               |                 |             |                        |
|          | RR                                   | 622                 | 93      | 2013               | 5                       | 03               | 0138                  |                          | 4        |       | 801      | GMACV    |         |            | 0     | $\overline{\mathbf{N}}$ |                 |               |                 |             |                        |
|          | AIRR                                 | 673                 | 71      | 2013               | 5                       | 19               | 0005                  |                          | 5        |       | 801      | GMACV    |         |            | 0     |                         |                 |               |                 | V           |                        |
|          | AIRR                                 | 907                 | 35      | 5 2013             | 5                       | 08               | 0013                  | <u> </u>                 | 7        |       | 801      | GMACV    |         |            | 0     |                         |                 |               |                 |             |                        |
|          | AIRR                                 | 1568                | 34      | 2012               | 5                       | 09               | 0041                  | <u> </u>                 | 13       |       | 801      | GMACV    |         |            | 0     |                         |                 |               |                 |             |                        |
| -1       | JAIRR                                | 10030               | 47      | 2013               | 5                       | 03               | 0029                  |                          | 22       |       | 801      | GMACV    |         |            | 604   |                         |                 |               |                 | V           |                        |
|          | RR                                   | 11                  | 03      | 2013               | 5                       | 04               | 0013                  | <u> </u>                 | 23       |       | 801      | GMKA     |         | (*)GMHCS-( | 0     |                         |                 |               |                 | RP          |                        |
|          | JRR                                  | 2467                | 12      | 2012               | 5                       | 06               | 0301                  | <b>_</b>                 | 28       |       | 801      | GMKA     |         |            | 0     |                         |                 |               |                 | RP          |                        |
|          |                                      | 520                 | 20      | 2012               | 15                      | 04               | 0028                  |                          | 30       |       | 801      | IGMKA    |         |            | 0     |                         |                 |               |                 |             |                        |
|          |                                      | 906                 | 197     | 2014               | 10                      | 12               | 0047                  |                          | <u> </u> |       |          | IGMACC   |         |            |       | 닅                       |                 |               |                 |             | Opções Lote            |
|          | JRR<br>DD                            | 894                 | 160     | 2012               | 15                      | 09               | 0072                  |                          | <u> </u> |       |          | GMACC    |         | GMMCP      | _     | 닅                       |                 |               |                 |             | Reautuação             |
|          |                                      | 98200               | 1/3     | 0010               |                         | 17               | 0008                  |                          | <u> </u> |       |          | GMKA     |         |            | -     | 닅                       |                 |               |                 |             | Redutudção             |
| - 1      | IKK                                  | 1 2/20              | 107     | 12010              | 10                      | 02               | 0302                  | , v                      |          |       |          | JGMKA    |         | )          |       | -                       |                 |               |                 |             | Tram. Preferencia      |
| <b>P</b> | rocurar Processo:                    |                     |         |                    |                         |                  |                       |                          |          |       |          |          |         | Número:    | [     |                         | Di              | gito:         |                 | Locaļizar ( | Alt + L)               |
| P        | arâmetros para ge                    | ração da ce         | rtid    | ão:                |                         |                  |                       |                          |          |       | Text     | o ANAMAT | RA:     |            |       |                         |                 |               |                 |             |                        |
| Г        | Visualizar impres<br>Gerar com advog | são l<br>ados l     | - c     | ncluir c<br>Ordena | orre<br>r por           | jun<br>Nú        | to no títi<br>mero di | ulo<br>Proc              | cesso    |       |          |          |         |            |       |                         |                 |               |                 |             |                        |

| Sistema de Informações Ju              | udiciárias - DE              | SENVOLVIN                                                                                | IENTO -          | Usuário: C             | LAUDIO L       | UIDI GAUE         | DENSI C        | OELHO - DBHMLO   | 1                  |
|----------------------------------------|------------------------------|------------------------------------------------------------------------------------------|------------------|------------------------|----------------|-------------------|----------------|------------------|--------------------|
| <u>Aç</u> ão Órgãos <u>J</u> udicantes | <u>E</u> ditar <u>P</u> roce | sso <u>G</u> uias                                                                        | P <u>e</u> tição | o <u>S</u> essão       | <u>C</u> onsul | tas <u>I</u> mpri | mir <u>C</u>   | onselho Superior | Ta <u>b</u> elas P |
| 🖉 🗅 🖬 🖌 💙 🗡                            | ○ ○ ○                        | <b>9 9</b>   {                                                                           | è 🛛              | 5                      | eSIJ           |                   |                |                  |                    |
| 🔝 Resultado de Sessão - Ap             | oSesaoR                      |                                                                                          |                  |                        |                |                   |                |                  | • ×                |
| Sessão<br>Órgão Pauta<br>II T6 II 2    | a Ano (<br>/ 2017 (          | <ul> <li><u>O</u>rdinária</li> <li><u>E</u>xtraordi</li> <li><u>C</u>onciliaç</li> </ul> | ı<br>nária<br>ão | Data Sess<br>23-02-201 | ão<br>7        | Horário<br>900 -  | Sessão<br>1149 |                  |                    |
| Processos em Sessão                    | Númoro Dia                   | Ano Óra I                                                                                | rt Vara          | Del                    | Dour           | Dogultado         | Viete          |                  |                    |
| Ag-ED-AIRR                             | 2658 95                      | 2010 5                                                                                   | 02 0056          | GMACV                  | Rev.           | R                 |                | Operações Espe   | ciais _            |
|                                        | 11 03                        | 2013 5                                                                                   | 04 0013          | GMKA                   |                | R                 | RP             | Descent          |                    |
| Ag-AIRR                                | 79600 18                     | 2003 5                                                                                   | 06 0020          | GMACV                  |                | R 📄               | RP             | Processos em p   | Jauta              |
|                                        | 130400 38                    | 2006 5                                                                                   | 02 0026          | GMKA                   |                | R 📄               | V              | Aproveitar Resu  | ltado              |
|                                        |                              | 5                                                                                        | _                |                        |                |                   |                | Aproveitar Ses   | são                |
|                                        |                              |                                                                                          |                  | <u> </u>               |                |                   | $\vdash$       | Aproventar eeu   |                    |
|                                        |                              |                                                                                          | -                | <u> </u>               | <u> </u>       |                   | H              | Operações Espe   | ciais              |
|                                        |                              | i — Fi                                                                                   |                  |                        | <u> </u>       | $\square$         |                | Imprimir         |                    |
|                                        |                              |                                                                                          |                  |                        |                |                   |                |                  |                    |
|                                        |                              |                                                                                          |                  |                        |                |                   |                |                  |                    |
|                                        |                              |                                                                                          |                  |                        |                |                   |                |                  |                    |
|                                        |                              |                                                                                          |                  |                        |                |                   |                |                  |                    |

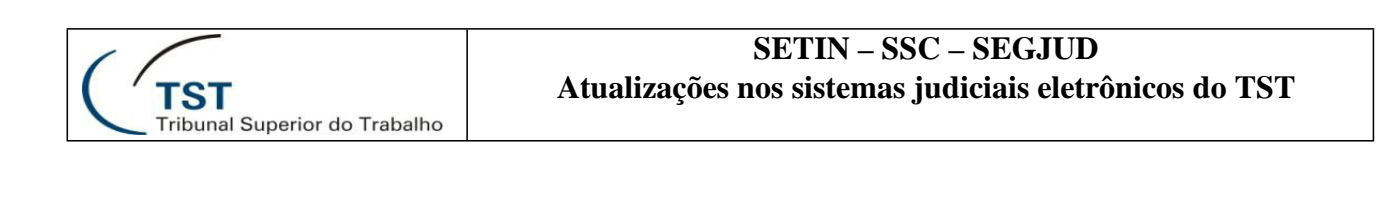

| Sistema de Info       | rmações Jud         | iciár | ias - D             | ESE   | NV  | OLVIN         | IENTO                                             | ) - Usuári                  | o: CLAUD        | io luidi   | GA   | JDENSI COEL         | HO - D        | BHML01            |                  |                   |                      |
|-----------------------|---------------------|-------|---------------------|-------|-----|---------------|---------------------------------------------------|-----------------------------|-----------------|------------|------|---------------------|---------------|-------------------|------------------|-------------------|----------------------|
| ão Órgãos <u>J</u> ud | licantes <u>E</u> d | itar  | <u>P</u> roc        | esso  | )   | <u>G</u> uias | P <u>e</u> ti                                     | ção <u>S</u> es             | ssão <u>C</u> o | nsultas    | Im   | orimir <u>C</u> ons | elho Su       | perior            | Ta <u>b</u> elas | P <u>r</u> odução | Es <u>t</u> atística |
| 🗋 🖥 🖌                 | X 🔎                 |       | 6                   | ) 🔁   | (   | )   }         |                                                   | 0 5                         | e e             | sij        |      |                     |               |                   |                  |                   |                      |
| Liberação de d        | lecisões e ce       | rtidô | ŏes - A             | PSE:  | SAC | DD            |                                                   |                             |                 |            |      |                     |               |                   |                  |                   |                      |
| Sessão<br>Órgão:      | Num/                | /Anc  | <b>):</b><br>/ 2017 |       |     | e<br>C        | <u>O</u> rdin:<br><u>E</u> xtrac<br><u>C</u> onci | ária<br>ordinária<br>liação | Da              | ata: 23-02 | 2-20 | 17 00:00            | -Tota<br>Libe | is<br>erados<br>0 | Não L            | iberados<br>30    |                      |
| Processos er          | n Sessão            |       |                     |       |     |               | Proc                                              |                             |                 |            |      |                     |               |                   |                  | Desejo            | consultar:           |
| Tipo                  | Número              | Dig   | Ano Ó               | Örg 1 | ſrt | Vara          | Eletr.                                            | Relator                     | Revisor         | Redator    | -    | Tipo Julgado        |               | Decisão           | Votação          | O Libe            | rados                |
| ▲ RR                  | 2728                | 67    | 2010                | 5     | 02  | 0362          | Sim                                               | GMKA                        |                 | <u> </u>   | 닅    | Outros              | -             |                   |                  | C Tode            | 14405                |
| RR                    | 520                 | 20    | 2012                | 5     | 04  | 0028          | Sim                                               | IGMKA                       | <u> </u>        | <u> </u>   |      | Julgado             | •             |                   |                  | O Mar             | sohes                |
| RR                    | 106400              | 20    | 2012                | 5     | 17  | 0131          | Sim                                               | GMACC                       | <u> </u>        | <u> </u>   |      | Outros              | •             |                   | RP               |                   |                      |
| AIRR                  | 2410                | 45    | 2012                | 5     | 04  | 0205          | Sim                                               | GMACV                       |                 | <u> </u>   | 닅    | Julgado             | •             |                   | RP               |                   |                      |
| RR                    | 64700               | 69    | 2002                | 15    | 12  | 0029          | Sim                                               | GMACC                       | <u> </u>        | <u> </u>   | 닅    | Outros              | -             |                   | RP               | Funçoes           | 5                    |
| KR                    | 1034                | 68    | 2011                | 15    | 19  | 0002          | SIM                                               | GMACC                       | <u> </u>        | <u> </u>   |      | Outros              | -             |                   | RP               | Pro               | curar                |
|                       | 54700               | 14    | 2009                | 5     | 15  | 0083          | Sim                                               | GMKA                        |                 | <u> </u>   | 닅    | Outros              | •             |                   | V                |                   |                      |
| RR                    | 527                 | 42    | 2013                | 5     | 06  | 0312          | Sim                                               | GMACV                       |                 |            |      | Outros              | •             |                   | RP               |                   |                      |
| AIRR                  | 10591               | 06    | 2014                | 5     | 03  | 0104          | Sim                                               | GMACV                       |                 |            |      | Julgado             | •             |                   | RP               | Wi                | arcar                |
| AIRR                  | 875                 | 18    | 2010                | 5     | 02  | 0008          | Sim                                               | GMACC                       |                 | <u> </u>   |      | Outros              | •             | 533               | RP               | 1.0               | orar                 |
| AIRR                  | 1311                | 37    | 2012                | 5     | 15  | 0010          | Sim                                               | GMACV                       |                 | <u> </u>   |      | Julgado             | -             |                   | RP               |                   | Jerai                |
|                       |                     | 1     | 0040                | Le L  | 5.4 | 0000          | Cine                                              | LOH A OV                    |                 |            |      |                     |               |                   | 1 1/             |                   |                      |

# 1.5. Tela da Sala de Sessão / ApPauaco. Caminho: Sessão > Sala de Sessão > Sala de Sessão

Na tela da sala de sessão, além da tarja amarela para os processos pautados para o Plenário Virtual e da coluna "Votação" para indicar se o magistrado votou e julgou o processo em Plenário Virtual ou se foi remetido para julgamento presencial, foram criados os botões:

- "Encerra Plenário Virtual", para encerramento manual do Plenário Virtual pelo Secretário de OJ, e
- "Composição de Plenário Virtual", que acessa a mesma tela de Composição / APCOMPOS, da tela de criação de Pauta

Foram igualmente criados o campo que mostra a data e o horário de encerramento da votação pelo PV e a tabela de composição de julgamento de cada processo.

Para os processos que receberam destaque ministro componente do OJ, a letra indicativa do tipo de votação na coluna "Votação" aparece em vermelho.

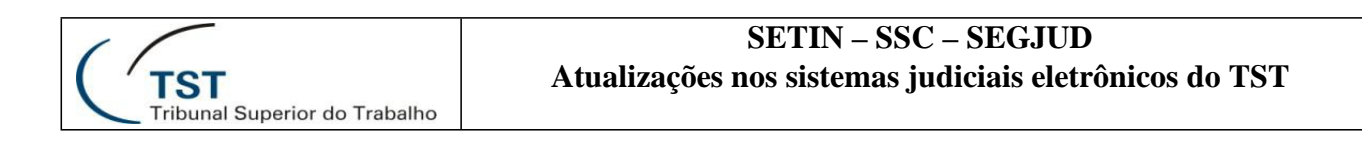

| Casta de Sessio - ApPauco       Condensition         Units       D       Visits       Rem.       Testa Julgadon       Processo Aproposido       Julg.Canc. (?)       Condensition         Pauta       Pautes       Planilha       Ministres       Decisia       Julg.Canc.       Visits       Rem.       Testa Julgadon       Condensition         Impete       Pauta       Pautes       Planilha       Ministres       Decisia       Julg.Canc.       Visits       Rem.       Testa Julgadon       Condensition         Impete       Pauta       Pautes       Planilha       Ministres       Decisia       Julg.Canc.       Visits       Rem.       Testa Julgadon       Processo       Importar Atterspoes       Ottorsar Composiçia Inicial       Dista Sensition       Processo       Remain Testa Julgadon       Processo       Remain Testa Julgadon       Processo       Remain Testa Julgadon       Processo       Remain Testa Julgadon       Processo       Remain Testa Julgadon       Processo       Remain Testa Julgadon       Processo       Remain Testa Julgadon       Processo       Remain Testa Julgadon       Processo       Remain Testa Julgadon       Processo       Remain Testa Julgadon       Processo       Remain Testa Julgadon       Processo       Remain Testa Julgadon       Processo       Remain Testa Julgadon       Pr                                                                                                    |                                |        |            |             |                                              | <b>a</b>   <b>a</b>   <b>b</b>   <b>a</b> . | 201            |                 |                    |          |         |                           |                                 |                      |                                                                           |
|----------------------------------------------------------------------------------------------------|--------------------------------|--------|------------|-------------|----------------------------------------------|---------------------------------------------|----------------|-----------------|--------------------|----------|---------|---------------------------|---------------------------------|----------------------|---------------------------------------------------------------------------|
| Int         D         Vista         Rem.         Total Julgados         Processo         Processo         Annual data data         Conductor           Paula         Partes         Planilha         Maintros         Decisio         Julg./Canc.         Yista Reg.         Processo Apregado         Julg./Canc.         Yista Reg.         Processo         Aguardando Pregião                                                                                                    | la de Sessi                    | ão - A | ApPauaco   | 8           |                                              |                                             |                |                 |                    |          |         |                           |                                 |                      |                                                                           |
| O         E         S         F         S         F         S         F         S         F         S         F         S         F         S         F         S         F         S         F         S         S         F         S         S         F         S         S         F         S         S<                                                                                                    | ED                             | Vis    | ta Rem.    | Tota        | Julgados                                     | Pr                                          | 00000          |                 | _                  | Proces   | so Apre | goado                     | Julg                            | /Cane.(?) Cronômetro |                                                                           |
| Partes       Planilla       Ministros       Decisilo       Julg/Canc.       Vista Reg.       Preferência       Conferência         Orgão       Partes       Ano       Orgão       Orgão       Orgão       Diferencia intera       Diferencia       Diferencia <td< th=""><th></th><th>1</th><th>- 3</th><th>44</th><th></th><th>AIRR- 22-31.20</th><th>13.3.3.673 - 0</th><th>IMPACY</th><th></th><th>Aguai</th><th>dando</th><th>riegau</th><th></th><th>&lt;&lt; 10 1 2</th><th>٥</th></td<>                                                                                                    |                                | 1      | - 3        | 44          |                                              | AIRR- 22-31.20                              | 13.3.3.673 - 0 | IMPACY          |                    | Aguai    | dando   | riegau                    |                                 | << 10 1 2            | ٥                                                                         |
| Orgio       Pauta Ano.       Optimizitian Dia Gensalo.       Importar Altersgöes       Od. V. Mesa       Informar Composição Initidal       Dia dessalo       Dia dessalo<                                                                                                    | Pauta                          | 1      | Partes     | PL          | anilha M                                     | inistros Decisão                            | Julg./Canc.    | Vista Reg.      | Preferência        | Conferên | cia     |                           |                                 |                      |                                                                           |
| Prezi Anol.         Seal.         Processo         Relator         Revisor Mod/Ord.Serv V. Meas         V. Reg.         C. (In T. Redator Mod/Ord.Serv V. Resisor         Composição do Pendir           V P         4         4         A MIR         10000-47/2018.5.3.00         BMACV         T6         504         vocesso l'entition         Composição do Pendir           P         3         3         AIRR         12000-47/2018.5.3.00         GMACV         T6         504         vocesso l'entition         Composição do Pendir           P         3         3         AIRR         12000-47/2018.5.3.00         GMACV         T6         504         vocesso l'entition         Composição do Pendir           RP         3         3         AIRR         1270-33.2018.5.3.00         GMACV         T6         504         vocesso l'entition         Composição do Pendir           RP         1         Immo         AIRR         1270-101.5.2.73         GMACCC         Composição do Pendir         Sem Lenio         GMACC         Pendir         Restr.         Sem Lenio         Sem Lenio         GMACC         Pendir         Restr.         Sem Lenio         Sem Lenio         Sem Lenio         GMACC         Pendir         Restr.         Sem Lenio         Sem Lenio         Sem Lenio                                                                                                    | Órgão<br>TG                    |        | Pauta<br>2 | Ano<br>2017 | Ordinária     Extraordiná <u>Conciliação</u> | Dta Sessão<br>05/04/2017 09:00:0            | 1 Importar     | 1 Impor         | rtar Alterações    | Qtd. V   | Mesa    | Informar Ce<br>Composição | imposição Ini<br>Inigial inform | cial<br>antial       | Data tèrmino votação PV<br>23/03/2017 00:00:0<br>Encerra Plenário Virtual |
| P         A         Bond         IDUDUCAL/DISS_20/07         MADACE         III         P/A         Composição do processo           P         A         0         ARRR         400-02/2016.52.00         Salado         V         GAMACV         TIS         P/A         Vocesso Elemêner           P         A         0         ARRR         400-02/2016.52.00         Salado         V         GAMACV         TIS         Sem Letto         (cut accomposição do processo         (cut accomposição do processo         (cut accomposição do proces                                                                                                    | ação                           | Pref.  | Anot.      | seal        | Rem Tipo                                     | Processo                                    | Relator        | Revisor Mode    | Ord. Secr. V. Mesa | V. Reg.  | CJ UN   | Redator Impedi            | do Cód.Dec.                     | Ok .                 | Composição do Plenário Virt                                               |
| P         A         S         AURR         79-23-33-30         AURAC         10         1         sem temp           P         A         S         AURR         79-33-33-30         AURAC         10         1         sem temp         gravata as bed           P         A         INP         RR         728-67-2016-52.33         SUACC         C         Sum temp         July, July,                                                                                                    | v p Z                          | 1      | _          | 4           | AUNIC                                        | 10030-47.2013.5.3.2                         | GMACV          | M               | GMACC              | _        | 16      |                           | 604                             | Processo Eletrônico  | Composição do processo julg                                               |
| P         imp         PRR         19/3/2015/3.3.3         DMMC/D         Sem Letting         Sem Letting                                                                                                    | P /                            | -      |            | -           | AIRK                                         | 42000-57 2008.5.3.5                         | GMACV          |                 | KGMAGV             | <u> </u> | - 10    |                           |                                 | i contraul           | (esta é a composição que se                                               |
| P         Imp         ARR         674-901102233         BIALO         V         Clark (P)         T6         July         July         Market Of Press         Market Of Press         Market Of Pres         Market Of Press </td <td>P /a</td> <td>13</td> <td>ime</td> <td>-</td> <td>- IDD</td> <td>2729 67 2010 5 2 26</td> <td>GMACC</td> <td></td> <td></td> <td>CHACK</td> <td></td> <td></td> <td></td> <td>Sem creito</td> <td>gravada na base)</td>                                                                                                    | P /a                           | 13     | ime        | -           | - IDD                                        | 2729 67 2010 5 2 26                         | GMACC          |                 |                    | CHACK    |         |                           |                                 | Sem creito           | gravada na base)                                                          |
| P         Imp         PO         PO<                                                                                                    | P p                            | -      | imp        | -           | AIDD                                         | 2128-61 2010-5 2 30                         | CHART          |                 |                    | CHIPLE   | TE      |                           |                                 | Julg. Julg.          | Ministro Presid. Atuação                                                  |
| P         Imp         ARR         (557/22.012.52.24)         640A         V         Fair         Fair         Bair         S7/42.013.56.312         640A         V         Fair         Addot Priss         Bair         S7/42.013.56.312         640A         V         Fair         Addot Priss         Bair         S7/42.013.56.312         640A         V         Fair         Addot Priss         Bair         S7/42.013.56.312         640A         V         Fair         Addot Priss         Bair         S7/42.013.56.312         640A         V         Fair         Addot Priss         Bair         S7/42.013.56.312         640A         V         Fair         Addot Priss         Bair         S7/42.013.56.312         640A         V         Fair         Addot Priss         S60A         Priss         Fair         Addot Priss         Fair         Addot Priss         Fair         Fair <t< td=""><td>PP A</td><td>-</td><td>imp</td><td></td><td>20</td><td>441.86 2011 5 2 301</td><td>GINACC</td><td></td><td></td><td>Contract</td><td></td><td></td><td></td><td></td><td>GMACC   Presente</td></t<>                                                                                                    | PP A                           | -      | imp        |             | 20                                           | 441.86 2011 5 2 301                         | GINACC         |                 |                    | Contract |         |                           |                                 |                      | GMACC   Presente                                                          |
| P         Feste         RR         62/402/012.6/L12         DillaCV         V         Fail/GBI         AdiadoParta Sup.           P         A         RR         884-60.2012.6.7.2         GillaCV         V         Fail/GBI         AdiadoParta Sup.         Frail           P         A         Fail/CBI         Fail/CBI                                                                                                    | Pp 3                           | -      | imp        | -i-i        | AIDD                                         | 4357.72 2012 5 2 24                         | GANCA          |                 |                    | <u> </u> |         |                           | - ii                            | Retir.               | GMKA Presente                                                             |
| P         RR         894-60.2012.5.9.72         CMACC         C         G         Sign         VisiohresCancel.           P         AIRR         906-97.2014.51.24.77         GMACC         C         G         Sign         VisiohresCancel.         F           P         RR         8100-90.2012.6.17.5         CMAC         C         G         G <t< td=""><td>Pp A</td><td>-</td><td>teste</td><td>-i</td><td>RR</td><td>527.42 2013 5.6 312</td><td>GMACV</td><td></td><td></td><td>-</td><td>E E</td><td>EMP</td><td></td><td>AdiadoPauta Susp.</td><td></td></t<>                                                                                                    | Pp A                           | -      | teste      | -i          | RR                                           | 527.42 2013 5.6 312                         | GMACV          |                 |                    | -        | E E     | EMP                       |                                 | AdiadoPauta Susp.    |                                                                           |
| P A RR 000-07/2014/51/24 GMACO P B P A R 000-07/2014/51/24 GMACO P A R 000-07/2014/51/24 GMACO P A R 01/2010/2014/51/24 GMACO P A R 01/2010/2014/51/24 GMACO P A R 01/2010/2014/51/24 GMACO P A R 01/2010/2014/51/24 GMACO P A R 01/2010/2014/51/24 GMACO P A R 01/2014/51/24 GMACO P A R 01/2014/51/51/24 GMACO P A R 01/2014/51/51/24 GMACO P A R 01/2014/51/51/24 GMACO P A R 01/2014/51/51/51/51/51/51/51/51/51/51/51/51/51/                                                                                                    | P A                            |        |            |             | RR                                           | 894-60 2012 5 9 72                          | GMACC          |                 |                    | -        |         |                           |                                 |                      |                                                                           |
| 0 0 0 0 0 0 0 000-07.2014.5.12.47 GMACO 0 0 0 0 0 0 0 0 0 0 0 0 0 0 0 0 0 0 0                                                                                                    | PA                             |        |            | i i i       | AIRK                                         | 22-51.2013.5.9.673                          | GMACV          | 2               | _                  |          |         |                           | 593                             | i x VRSobresiCancel. |                                                                           |
| P A RR 81200-98-2012 5.17.5 CMXA C<br>P A ARR 1240-61-2011.5.1.7.4 SMACV V<br>s Junto Ordenay, So da Pada<br>Paulo Bolistor Ordenar Processos(s)                                                                                                    | DPA                            |        |            | -           | AIRR                                         | 905-97 2014 5 12 47                         | GMACC          | - FF            |                    |          |         |                           |                                 |                      |                                                                           |
| ARR 1240-81-2011.5.1.74     Didercy,50 da Pada     Ordenar     Procurar Processos(s)                                                                                                    | P 2                            |        | _          | T           | RR                                           | 81200 98 2012 5 17                          | 5 CMKA         | i i i i i       |                    |          | i i i   |                           |                                 | 1                    |                                                                           |
| r Junto Ordenação da Paza Procurar Processo(s)                                                                                                    | PA                             |        |            | T           | AIRR                                         | 1240-61.2011.5.1.74                         | GMACV          | 1               |                    | i        | i i i   |                           |                                 | 1                    |                                                                           |
|                                                                                                    | e Junto                        | 5      |            |             |                                              |                                             | Ordenação da P | aula<br>Belator | Ordena             | u ]      | 1       | Procurar Proce            | ssos(s)                         |                      |                                                                           |
| Julgar Planliha Imprimir                                                                                                    |                                |        |            |             |                                              |                                             | Julgar Planil  | lha In          | nprimir            | 141      |         |                           |                                 | •                    |                                                                           |
| acèes Carantidade de Processos Providos Parula: Parula: Parula | ações<br>ficar dois agravantes |        |            |             | Destaques                                    |                                             |                |                 |                    |          |         |                           |                                 |                      |                                                                           |

Dentro da tela da Sala de Sessão, houve alteração nas abas:

- 1.5.1. "Julg./Canc", que é mais uma forma de o usuário saber:
  - 1.5.1.1. Se o processo foi pautado para o Plenário Virtual (tarja amarela),
  - 1.5.1.2. Se o magistrado votou e julgou o processo em Plenário Virtual, se o processo foi remetido para julgamento presencial ou se foi julgado presencialmente (coluna "Votação"), ou
  - 1.5.1.3. Se houve destaque em determinado processo, pela a letra em vermelho na coluna "Votação".

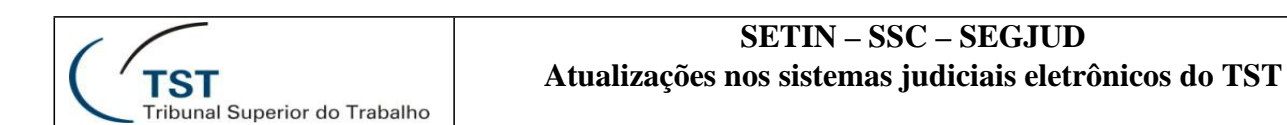

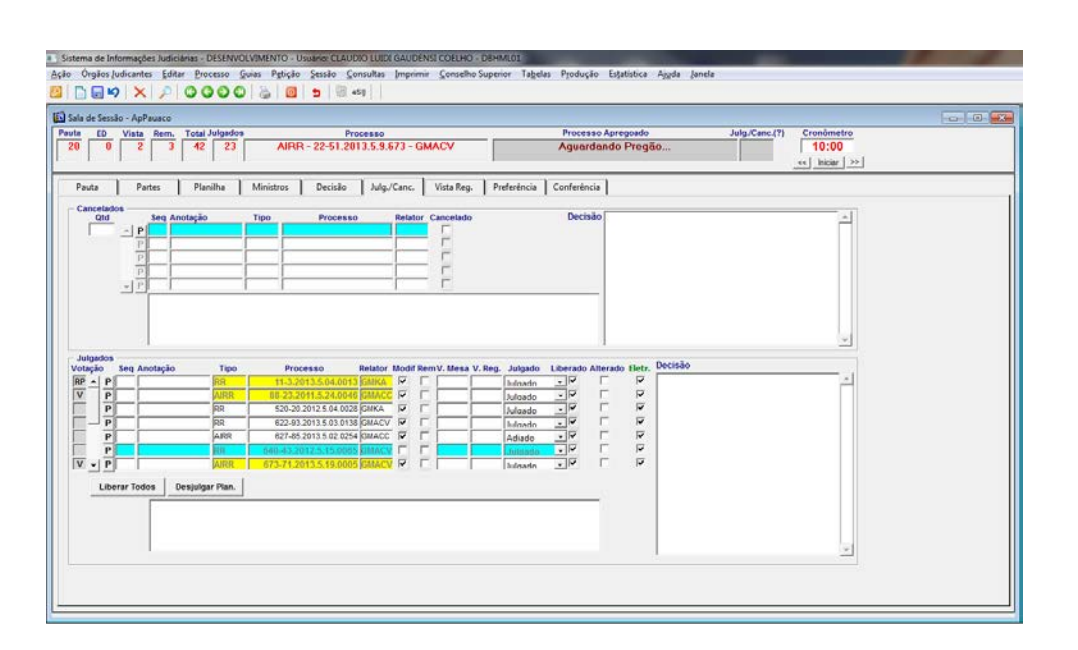

1.5.2. Aba "Ministros" que contém a tabela de composição de julgamento de cada processo.

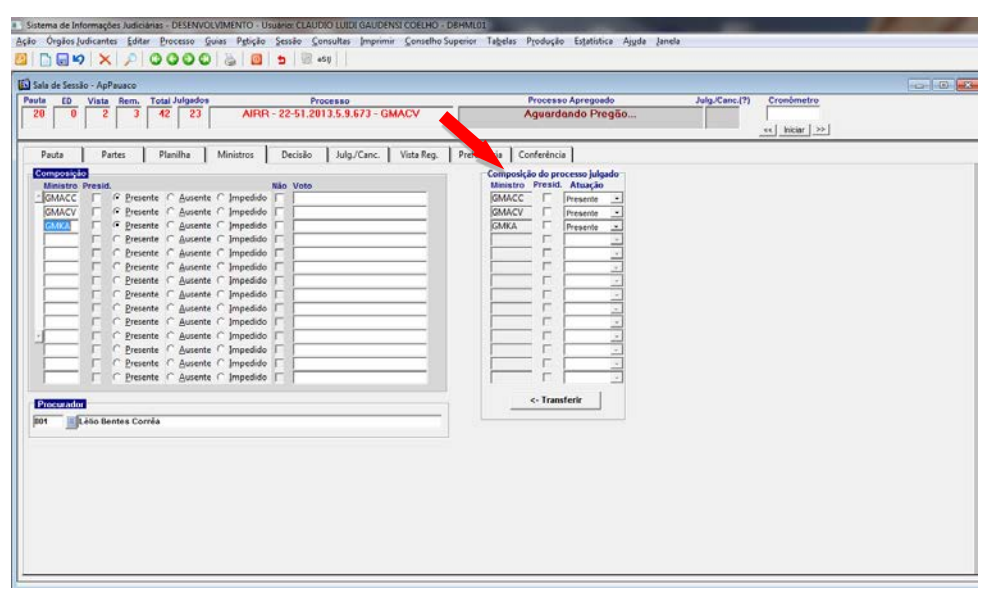

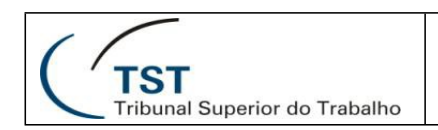

## 2. Sistema eSIJ

Os gabinetes podem remeter processos escolhidos das classes AIRR, Ag e ED para que a Secretaria da Turma os inclua em pauta de julgamento virtual, pelo Escaninho Liberar para Visto, tela de Liberar para Visto.

Para tanto, foram inseridos os botões para "Remeter para julgamento virtual" e "Remeter para julgamento presencial" na tela de liberação para assinatura dos vistos.

| An annual second se | ogecios <b>Bigus b</b> r esil/ Es                                                                                                    | caninnocideraritara | Vistos.do?ca | rregare 1 contro    | oselecade visto a Pauta succedos a     | a post = an | saoragi | nerstanco     |                | ngana-100         | · · · · · · · · · · · · · · · · · · · | pe                 | ۲ H                                               |                                       |
|---------------------|----------------------------------------------------------------------------------------------------|---------------------|--------------|---------------------|----------------------------------------|-------------|---------|---------------|----------------|-------------------|---------------------------------------|--------------------|---------------------------------------------------|---------------------------------------|
| TST                 | SISTEMA DE I<br>Escaninho Li<br>Peticao Vistos<br>Não Paginar Pg. 100<br>aminto Liberar Para Vistos<br>Visto a Peula (850)<br>"Sim Reboração - astá alinda em ediç<br>"Sim Reboração - astá alinda em ediç<br>"Sim Reboração - astá alinda em ediç                                                                                                    |                     | FORMA        | ÇÕES JL<br>ara Vist | JDICIÁRIAS <mark>(HOMOL</mark> I<br>os | OGAÇĂ       | 0)      |               |                |                   |                                       | C0330              | Quarta-feira, 08 de M<br>120 - CLAUDIO LUIDI GAUD | arço de 2017 - 14:<br>ENSI COELHO (GI |
| rocesso             | Peticao                                                                                                    | Vistos              | Cons         | ultas CCP           | Consultas Operacionais                 | Tab         | elas    |               | Rey Sur        | são Geral         | Ajuda                                 | rg Lo              | g s                                               | Sair                                  |
|                     |                                                                                                    |                     |              |                     | Gabinete da                            | Ministra K  | látia N | lagalhães     | Arruda         |                   | information stational                 | Deserter           | advantation and a second                          | Liberary area Make                    |
| -                   | Ehrs. Decision                                                                                                    |                     |              |                     | Selecit                                | snar primei | ros     | OK            | Re             | neter para        | juigamento virtuai                    | Remeter pa         | rarjuigamento presenciai                          | Liberar para visto                    |
| as as 26            | iivao Paginar                                                                                                    | Pg. 100             |              |                     |                                        |             |         | 29 iten       | s encontr      | ados, exibir<br>1 | ndo todos itens.                      |                    |                                                   |                                       |
| e <b>e</b>          | Não Paginar pg. 100  Escannino Liverar Para Visitos  Visto a Paula - (1950)      Sim tentilo - (1970)      Sim tentilo - (1970)      Sim tentil |                     |              | Número d            | o Processo -                           | Processo    | 0       | Pet.<br>Pend. | Corre<br>Junto | Mox.<br>Interna   | Observações<br>Corre Junto            | Tipo<br>Julgamento | Responsável                                       | Data Evento                           |
|                     |                                                                                                    |                     | 2.0          | RO - 20-7           | 0.2015.5.17.0000. 🥐 PJ                 | visualizar  | SDC     |               |                |                   |                                       | Presencial         | FRANCISCO JOSE PIERE<br>CARNEIRO JUNIOR           | RE 09/02/2017<br>14:08:09             |
|                     |                                                                                                    |                     | E            | RR - 400-           | 07 2008 5 15 0029 🦉 🔊                  | visualizar  | T6      |               |                | G                 |                                       | Presencial         | MARLON JOSÉ RABELO                                | 25/02/2016<br>18:59:49                |
|                     | Liberada para As                                                                                                    | sicatura - 1900     | # E          | AIRR - 41           | 1-05.2014.5.02.0444                    | visualizar  | T6      |               |                |                   |                                       | Presencial         | RUBEM FERREIRA DO<br>NASCIMENTO MILHOME           | 21/07/2015<br>M 14:45:06              |
|                     |                                                                                                    |                     | E            | AIRR - 41           | 4-78 2014 5.17.0011 🖻 🎼                | visualizar  | T6      |               |                | 6                 |                                       | Presencial         | RUBEM FERREIRA DO<br>NASCIMENTO MILHOME           | 17/07/2015<br>M 16:12:01              |
|                     |                                                                                                    |                     | 1            | AIRR - 91           | 9-92 2013 5 10 0013 🕵                  | visualizar  | T6      |               |                | 6                 |                                       | Presencial         | RODRIGO FERNANDES<br>STRADIOTTO MARCUSS           | 25/03/2015<br>E 11:52:06              |
|                     |                                                                                                    |                     | 2            | RR - 939-           | 19 2014 5 11 0014 🧭 🎼                  | visualizar  | T6      |               |                | 3                 |                                       | Presencial         | RUBEM FERREIRA DO<br>NASCIMENTO MILHOME           | 16/07/2015<br>M 15:08:25              |
|                     |                                                                                                    |                     |              | AIRR - 11           | 41-56 2012 5.15 0013 💰                 | visualizar  | T6      |               |                |                   |                                       | Presencial         | RUBEM FERREIRA DO<br>NASCIMENTO MILHOME           | 24/02/2015<br>M 12:14:55              |
|                     |                                                                                                    |                     |              | BR - 1195           | 62 2012 5 15 0032 💋                    | visualizar  | T6      |               |                | G                 |                                       | Presencial         | RUBEM FERREIRA DO<br>NASCIMENTO MILHOME           | 15/07/2015<br>M 15:09:42              |
|                     |                                                                                                    |                     | 1            | AIRR - 12           | 27-98 2012 5.09.0011                   | visualizar  | T6      |               |                |                   |                                       | Presencial         | RUBEM FERREIRA DO<br>NASCIMENTO MILHOME           | 21/07/2015<br>M 14:15:09              |
|                     |                                                                                                    |                     | 1            | AIRR - 13           | 71-84.2011.5.05.0013 💰                 | visualizar  | T6      |               |                | G                 |                                       | Presencial         | RUBEM FERREIRA DO<br>NASCIMENTO MILHOME           | 17/07/2015<br>M 13:50:04              |
|                     |                                                                                                    |                     | 1            | RR - 1466           | -40 2013 5.03 0139 🌌                   | visualizar  | T6      | -             |                | G                 |                                       | Presencial         | RUBEM FERREIRA DO<br>NASCIMENTO MILHOME           | 22/07/2015<br>M 17:31:17              |
|                     |                                                                                                    |                     | 12           | RR - 1592           | -60 2010 5 06 0020 🦉                   | visualizar  | T6      |               |                |                   |                                       | Presencial         | KĀTIA MAGALHĀES<br>ARRUDA                         | 21/07/2015<br>17:48:35                |
|                     |                                                                                                    |                     |              | AIDD 47             | - 1000 00 3 C100 C1 30                 | 101.100     | TC      |               |                | 175               |                                       | Descendent         |                                                   | 04107/0046                            |

## 3. Sistema SAG

### 3.1. Editor do eRecurso / GBEGEdit. Caminho: Aplicações > eRecurso > Editor

Na tela de edição de texto do SAG, o usuário poderá visualizar se o processo para o qual a minuta de voto está sendo elaborada está pautado para julgamento virtual, se foi remetido para julgamento presencial, ou se está pautado para julgamento presencial.

| 🔁 Editor do eRecurso - GBEGEdit                                                                                                    |                                                                                                    |
|----------------------------------------------------------------------------------------------------|----------------------------------------------------------------------------------------------------|
| Confecção Peças(*)                                                                                                    |                                                                                                    |
| Tppccesso         Número         Dig Ano         Órg Trt Vara         Consultar Processo         Assuntos           ARR         10030         47         2013         5         03         0029         Triagem de Processos                                                                                                    | Edição<br>Minuta de Voto/Despacho<br>K 6 R p R o<br>Gen Trumani<br>acecy / /                                                                                                    |
| Minuta de Voto/Despacho     Tipo: • Voto     Publicitypel/2.       • Despacho     • Corre-junto?     • Corre-junto?       Fase     Nº Minuta     Descrição     Situação     Categ?       AIRR     2290708     1016- Gerado pelo editor do SAC     LIEFRADA PARAASSINATURA     Não                                                                                                    | ACEAND DE DISTRUMENTO. BUT<br>SUBASISTO JUDO DESTRUMENTADO<br>SUBASISTO JUDO DESTRUMENTADO<br>ESSENDUTERNO.<br>PROCEÍNENTO JUDO DESTRUMENTADO<br>esta de la contra de revist<br>encontra limitação contraino en cevist<br>encontra limitação contraino e força<br>do que dispês o ĝêº do art. 906 da CLT,<br>de modo que imprépria al legada violação<br>a preceitos de lei, bem como a<br>divergência jutisprutencial. Agravo de<br>inserumento desprovido. |
| Julgamento Virtual         2º Sessão - 0 - de 2017 - SETR6 - GMACV                                                                                                    | Vistos, relatados e discutidos estes autos de Agrarq<br>de Instrumento en Recurso de Revista n<br>154-AIRE-AGON-07.031.35.00.029, em que é Agravante MMNICÍDIO DE<br>CONTAGEM e Agravado VILHA ROBRIOUES NEVES e HIGILIAD SERVIÇOS LTDA<br>15.<br>Inconformado com o t. demacho que demonuo equiverni                                                                                                    |
| ModelorTriagem<br>Modelos de Acórdãos<br>A.G. ARR-RESPOISABLDADE M. CODÁRIA<br>A.G. INTEINESTVIDARE-COLINEMA CÃO DE FERIADO LOCAL A POSTERIORI<br>A.G. INTERPOSTO SOBRE DECISÃO<br>A.G. ANTERPOSTO SOBRE DECISÃO<br>A.G. ANTERPOSTO SOBRE DECISÃO<br>A.G. ARTERPOSTO SOBRE DECISÃO<br>A.G. ARTERPOSTO S | ao recurso de revista, agrava de instrumento o/a , alegando sen<br>plemamente cabível o recurso de revista.<br>Hão forama presentadas contraminuta e contrarrasões.<br>Mão houve manifestação do Ministério Fúblico de<br>fabalho.<br>É o relatório.                                                                                                    |
| ARR-DESPUNDALENTADO<br>ARR-DESPUNDALENTADO<br>ARR-DESPUNDALENTADO<br>REVISão Assinatura Liberar P/ Planilha Lib. Para Publicação/Imprimir Devolver P/ Edição                                                                                                    | YOIO<br>COMECIMENTO<br>Agravo de instrumento interposto na vigência da Les<br>nº 12.275/10, "endo desnecessitio o preparo" ou "devidamento<br>preparado".<br>Conheço do agravo de instrumento, uma ves que es<br>encontra regular e tempestivo.                                                                                                    |
| Editor do eRecurso - GBEGEdit                                                                                                    |                                                                                                    |
| Consultar         Processo         Número         Dig Ano Órg Trt Vara         Consultar Processo         Assuntos         Processo           ARR         872         45         2014         5         03         0186         Triagem de Processos         Eletrônico                                                                                                    | - Edição<br>Minuta de Voto/Despacho<br>C O R D À 0<br>(6º Turna)<br>390CV/ /                                                                                                    |
| Minuta de Voto/Despacho Tipo:  Voto  Pablicivel?: C Despacho  Corre-junto?                                                                                                    | MENIA TESTE PLENÁRIO VIRTUAL, BARA<br>NEGAR PROVIMENIO                                                                                                    |

| Processo Número Dia Ano Ora Trt Vara                                                  | Edição                                                                  |
|---------------------------------------------------------------------------------------|-------------------------------------------------------------------------|
| ARP 872 45 2014 5 03 0186 Consultar Processo Assuntos Eletrônico                      | Minuta de Voto/Despacho Imprimir                                        |
| Triagem de Processos                                                                  | A C Ó R DÃ O                                                            |
|                                                                                       | (3° Turna)                                                              |
|                                                                                       |                                                                         |
| Minuta de Voto/Despacho Tipo: O Voto IV Probledivel?                                  | MENIA TESTE PLENÁRIO VIRTUAL, BAR<br>NEGAR FROVIMENIO                   |
|                                                                                       | Vistos, relatados e discutidos estes autos de Agravo                    |
|                                                                                       | de Instrumento em Recurso de Revista nº TST-AIRR-872-45.2014.5.03.0186, |
| AIDD 2290710 2016 Gerado palo editor do SACILIBEDADA DADA ASSIMATUDA Não 💷 🔺          | em que é Agravante MGS - MINAS GERAIS ADMINISTRAÇÃO E SERVIÇOS S.A. c   |
|                                                                                       | Agravado LIOSVALDO RIBEIRO JÚNIER.                                      |
| AIRR 2295360 07/02/2017 - Gerado pelo editor d EM ELABORAÇÃO - ESTA AINDA EN Nao      |                                                                         |
|                                                                                       | (Relatório)                                                             |
| Função do Magistrado                                                                  | É o relatório.                                                          |
| Data Elaboração Responsável Edição                                                    |                                                                         |
| 28/08/2016 C033020 CLAUDIO LUIDI GAUDENSI COELHO                                      | VOTO                                                                    |
|                                                                                       |                                                                         |
| Remetido P/ Presencial 2ª Sessão - O - de 2017 - SETR6 - GMACV                        | (Voto)                                                                  |
| Modelo/Triagem                                                                        | Transcrição                                                             |
| Modelos de Acórdãos                                                                   |                                                                         |
| AG-AIRR-RESPONSABILIDADE SUBSARIA                                                     | ISTO POSTO                                                              |
| AG-INTERPOSITO/IDADE-COMPROVAÇÃO DE FERIADO LOCAL A POSTERIORI                        |                                                                         |
| AGRAVO-SDI-DESPROVIDO                                                                 | ACIRDAM os Ministros da Sexta Turma do Tribunal                         |
| AIRR E RR-GENÉRICO                                                                    | Superior do Trabalho, DECISÃO TESTE PLENÁVIO VIRUTLA, FARA NEGAR        |
| airr- sumaríssimo - desprovimento                                                     | PROVIMENTO.                                                             |
| AIRR-DESPUNDAMENTADO                                                                  | Brasília, de de                                                         |
|                                                                                       |                                                                         |
|                                                                                       |                                                                         |
| Revisão Assinatura Liberar P/Planilha Lib. Para Publicação/Imprimir Devolver P/Edição | II                                                                      |
|                                                                                       | REDRIGO DE FREITAS ARANHA                                               |
|                                                                                       | Ministro Relator                                                        |
|                                                                                       |                                                                         |

**TST** 

Tribunal Superior do Trabalho

A tela de liberação de planilha do SAG também contém o indicador de processo pautado para julgamento virtual, para julgamento presencial, ou para julgamento presencial. Nessa tela, os processos pautados para o Plenário Virtual são tarjados de amarelo, foi igualmente inserida a coluna "Votação" para indicar se o processo será julgado pelo Plenário Virtual, pelo Presencial ou se foi Remetido para julgamento presencial.

| lanilha | - GBEGPLA      | -0        |       |       |       |        |        |      |                                                                         |           |                         |                       |                         |                      |                     |                | - 0       |   |
|---------|----------------|-----------|-------|-------|-------|--------|--------|------|-------------------------------------------------------------------------|-----------|-------------------------|-----------------------|-------------------------|----------------------|---------------------|----------------|-----------|---|
| Planin  | ia cment       | a/Decisao |       |       |       |        |        |      |                                                                         |           |                         |                       |                         |                      |                     |                |           |   |
| Órgã    | uta<br>o: 16   | Pauta     | / An  | o: 2  | 2     | 017    | 1      | 000  | Ordinária<br>Extraordinária Dta Sessão: 24-03-2017 01:00<br>Conciliação | Última Fa | se:                     | (opcional)            |                         | Gabine               | te: GM              | ACV            |           |   |
| /otacão | Tipo           | Número    | Dia   | Ano Ó | DraTr | t Vara | De     | cisã | 0                                                                       | Ok        | -Recu                   | Exportar/<br>Imprimir | Libera<br>berado PV     | do<br>Rem.           | iletr. Bai          | Alert<br>xa CJ | a         |   |
| RP      | AIRR           | 30900     | 97    | 2008  | 5 01  | 0012   |        |      |                                                                         |           |                         |                       | <b>V</b>                |                      |                     |                | Editor    | 1 |
| RP      | AIRR           | 1311      | 37    | 2012  | 5 15  | 0010   |        |      |                                                                         | <b>V</b>  | ₹                       |                       |                         |                      |                     |                | Editor    | 1 |
| RP      | AIRR           | 2410      | 45    | 2012  | 5 04  | 0205   | Í      |      |                                                                         | <b>v</b>  | ✓                       | Γ                     | <b>V</b>                | Γ                    |                     |                | Editor    | ī |
| V       | AIRR           | 1557      | 71    | 2013  | 5 24  | 0002   | 604    |      | Retirado de Pauta                                                       | <b>v</b>  | $\overline{\mathbf{v}}$ | Γ                     | $\checkmark$            | Γ                    |                     |                | Editor    |   |
| V       | AIRR           | 10030     | 47    | 2013  | 5 03  | 0029   | 540    | 0    | Dado provimento ao Agravo para processar o Recurso                      | <b>V</b>  | $\overline{\mathbf{v}}$ | Г                     | <b>v</b>                |                      |                     |                | Editor    |   |
| RP      | AIRR           | 872       | 45    | 2014  | 5 03  | 0186   | í      |      |                                                                         | <b>v</b>  | $\overline{\mathbf{v}}$ | Г                     | $\checkmark$            |                      |                     |                | Editor    |   |
| RP      | AIRR           | 10591     | 06    | 2014  | 5 03  | 0104   | 540    | 5    | Dado provimento ao Agravo para processar o Recurso                      | <b>V</b>  | $\overline{\mathbf{v}}$ | Γ                     | $\overline{\mathbf{v}}$ |                      |                     | Г              | Editor    |   |
|         | AIRR           | 24324     | 57    | 2014  | 5 24  | 0006   | í      |      |                                                                         |           | $\overline{\mathbf{v}}$ | Γ                     | <b>V</b>                |                      |                     |                | Editor    | Π |
| RP      | Ag-AIRR        | 79600     | 18    | 2003  | 5 06  | 0020   | í      |      |                                                                         | <b>v</b>  | Γ                       | Γ                     |                         |                      |                     |                | Editor    | ī |
|         | Ag-ED-AIRR     | 2658      | 95    | 2010  | 5 02  | 0056   | í      |      |                                                                         | <b>V</b>  | Г                       | Γ                     | $\overline{\mathbf{v}}$ |                      |                     |                | Editor    |   |
| RP      | ED-RR          | 974       | 12    | 2011  | 5 03  | 0109   | Í      |      |                                                                         | <b>V</b>  | $\overline{\mathbf{v}}$ | Γ                     | $\overline{\mathbf{v}}$ |                      |                     | Г              | Editor    | ī |
| RP      | RR             | 527       | 42    | 2013  | 5 06  | 0312   | í      |      |                                                                         | <b>v</b>  | $\overline{\mathbf{v}}$ | Γ                     |                         |                      |                     |                | Editor    | ī |
| RP      | RR             | 11638     | 33    | 2013  | 5 11  | 0005   | í      |      |                                                                         | <b>V</b>  | $\overline{\mathbf{v}}$ | Γ                     |                         |                      |                     |                | Editor    | ī |
|         |                |           | Ē     |       | ΓΓ    |        | í      |      |                                                                         |           | Г                       | Г                     |                         | Г                    | Пг                  |                | Editor    | ī |
|         |                | <u> </u>  | Έ     | i —   | ΓĒ    | í –    | í—     |      |                                                                         |           | Г                       | Г                     |                         | Г                    | ГГ                  | Г              | Editor    | 1 |
| bs      | s p/ processo: | ·         | ,     | ,     |       | ,      | ,      | _    | ,<br>,                                                                  |           |                         |                       |                         |                      |                     |                |           | 1 |
| - In    | re-junto ——    |           |       |       |       |        |        |      | Indicador de Plenário Virtual                                           |           |                         |                       | Data                    | de Iníci             | o do Pl             | enário         | o Virtual |   |
|         |                |           |       |       |       |        |        |      | A RR - 11638-33.2013.5.11.0005                                          |           |                         |                       |                         | 16                   | -03-201             | 7 00:0         | 0         |   |
|         |                |           |       |       |       |        |        |      |                                                                         |           |                         |                       | Ohavi                   | ) - C                | la data             | naima          | -         |   |
|         |                |           |       |       |       |        |        |      | Remetido P/ Presencial                                                  |           |                         |                       | do Pler<br>liberad      | ário Vir<br>os autor | ual aind<br>naticam | a não<br>ente  | liberados | S |
| Оре     | erações        |           |       |       |       |        |        |      |                                                                         |           | N                       | imero                 | Ano                     |                      |                     |                |           |   |
| -       | mprimir        | Mar       | car ) | ĸ     | 1     | Libera | r Todo | s    | Exportar Planilha Gerar Planilha Localiza                               | ar não OK |                         |                       |                         | _                    | Loca                | lizar          | 1         |   |
|         | •              |           |       |       |       |        |        | _    |                                                                         |           |                         |                       |                         | _                    |                     |                |           |   |

Brasília, 08 de março de 2017.

Equipe de Gestão da Mudança SEGJUD / TST

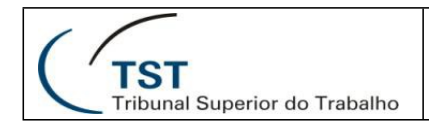

### **RESPONSÁVEL PELA INFORMAÇÃO**

SEGJUD – Secretaria-Geral Judiciária – Equipe de Gestão de Mudanças

### **RESPONSÁVEL PELA PADRONIZAÇÃO E PUBLICAÇÃO**

SSC - Seção de Suporte às Soluções de Colaboração

Seção de Suporte às Soluções de Colaboração - SSC